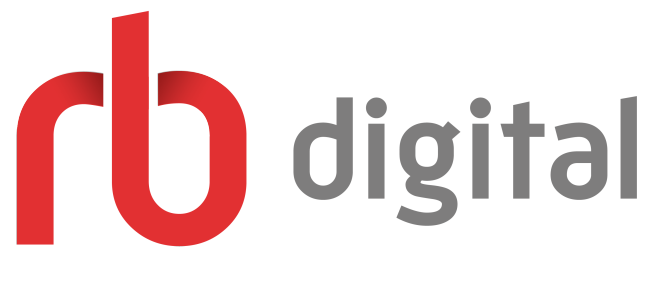

### **Article Search Feature**

Have you ever wanted to search for a particular article or reference and not known which publication or issue to find it in?

# Now you can with RBdigital Magazines Article Search.

### RBdigital Magazines — Article Search Database

What is the Article Search Database?

An add-on module for RBdigital Magazines collections, the Article Search Database searches magazines for specific topics and keywords.

What range of publications is included?

All 2016 publications forward, plus select backlist issues, are included in the search results.

How do I access the Article Search Database?

You need to be logged in to your library's collection site. If your library has the Article Search Database module, an Article Search link will appear next to the search window. Click on the link to access the database.

How do I search the Article Search Database?

After entering the Article Search Database, enter your search term into the search box. All articles with the search term in the article title, publication name or article content will appear in the search results.

How do I reach the article?

Click on the article and the full article—and, in most cases, all the graphics in the article —will open for full reading. Additional information about the publication, issue date, and the page that the article appears in the publication will also be displayed. What if I want to read the article within the full issue?

Click on the READ FULL ISSUE tab to check out the full issue, and the publication will open for streaming in a separate RBdigital Online Magazine Reader. Go to the page of the article and read the article. After the checkout is complete, you may also access the article in your mobile apps.

Why do I get a message that the article is not available when I click on the article link?

The message to try another article appears if your library collection does not contain the specific publication issue. Contact your information desk or your library's help desk to request that the issue be added back to the library collection, or select another article.

Can I use the Article Database from my mobile app?

Yes, but you need to first click on the READ FULL ISSUE tab to enter your library's collection site. You will see the Article Search link next to the Search box.

#### The following pages contain step-by-step instructions and screen samples.

The RBdigital Online Reader is operated in partnership with Zinio.com – and operates in a separate browser window than the RBdigital Magazine Collection.

Support is available through the Help links in the RBdigital Magazine Collection Browser.

### Article Search appears after log-in.

- The Article Search Database opens in a new browser tab.
- The Article Search feature searches all 2016 publications forward, plus back catalog issues beginning with your collection's start date.
- Your search results will vary depending on what is in your library's collection.

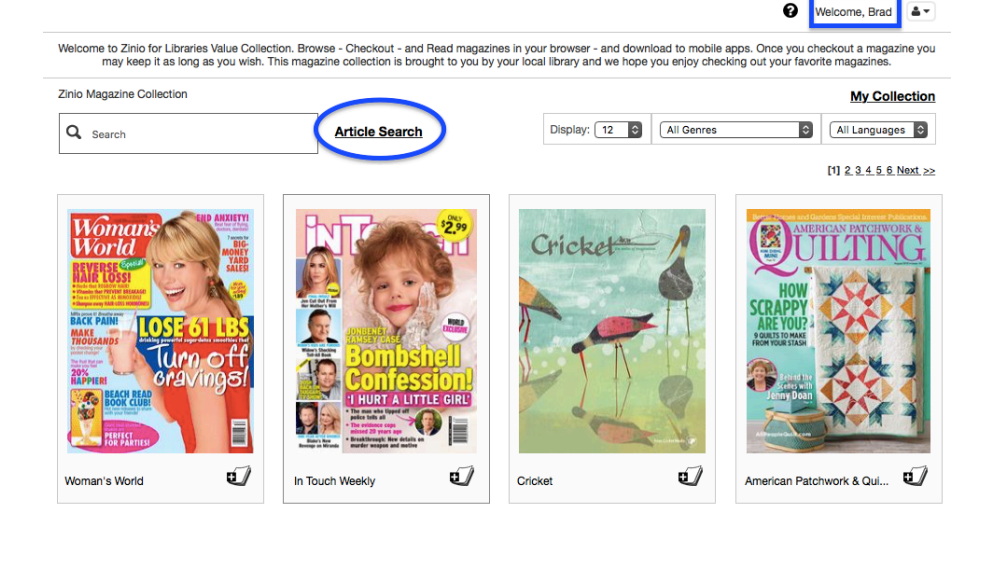

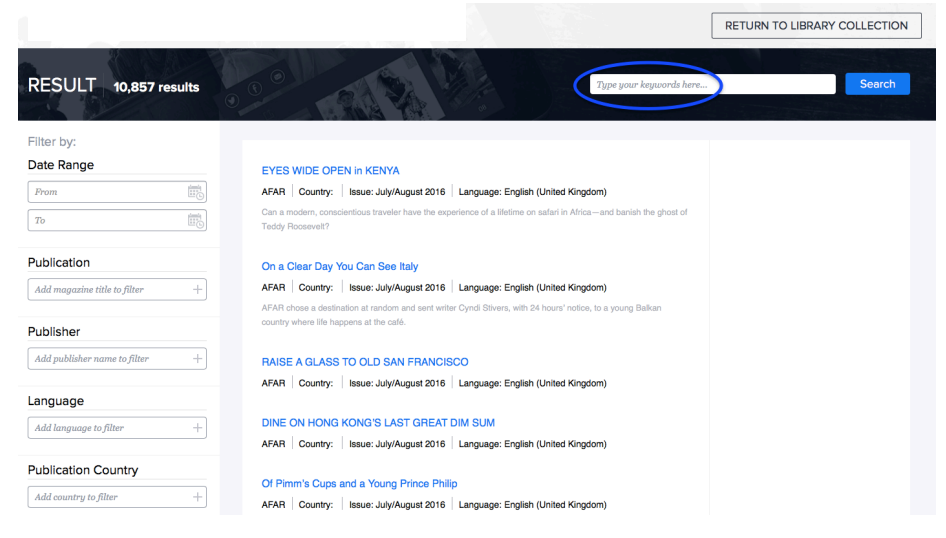

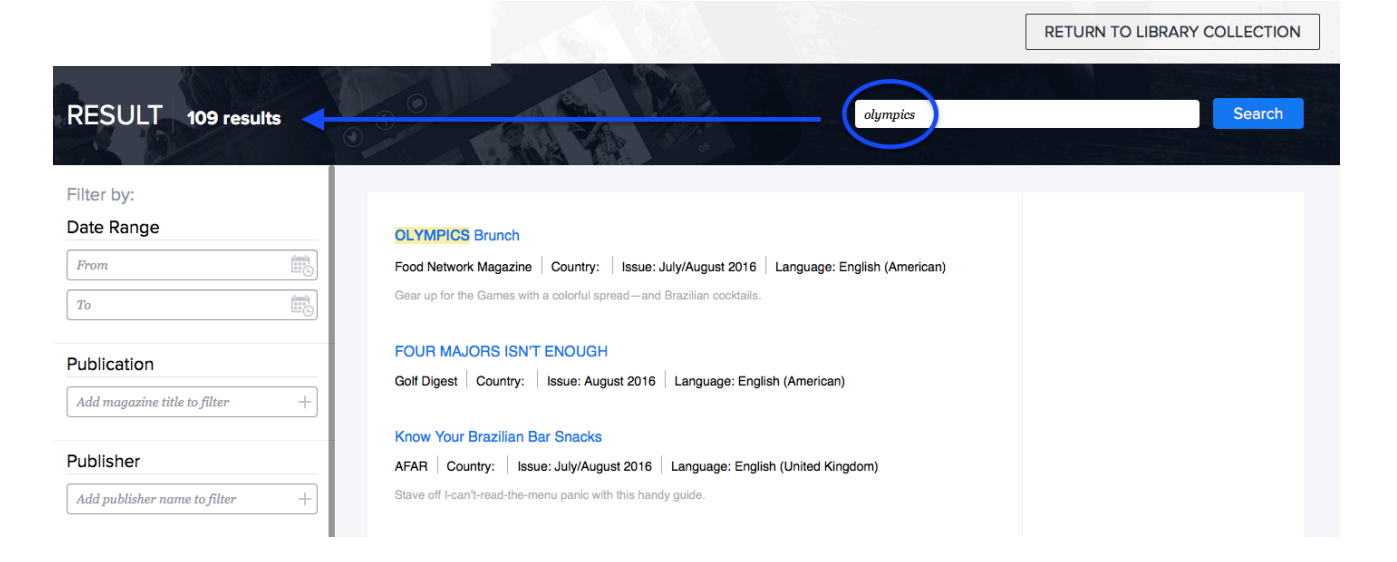

### Article Search Result

- Type in a search term (for example, "Olympics").
- "Olympics" search yields 109 results in this particular library's collection (your results may vary).
- Search looks first for the article title, then the article contents.
- Results are filtered by date, publication, publisher, language, and country.

Click on article to open full article text and graphics.

Opening the article counts as an Article Search statistic recorded in Admin/ Reports–and counts against issue checkout restrictions.

Full Issue opens to the beginning of the issue.

An article checkout is recorded to your account.

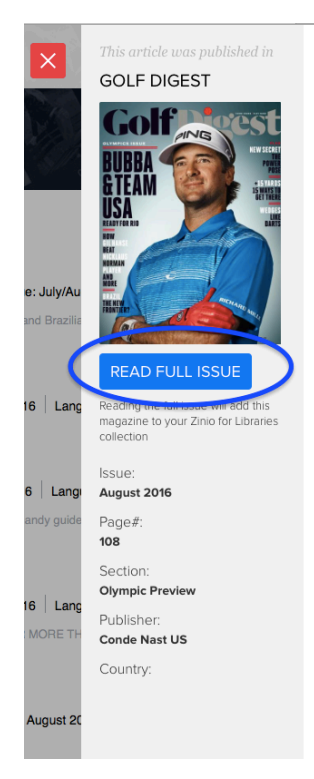

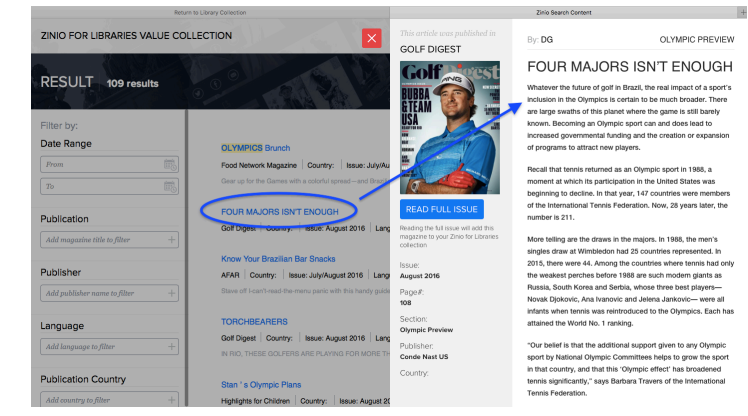

### By: DG OLYMPIC PREVIEW

#### FOUR MAJORS ISN'T ENOUGH

Whatever the future of golf in Brazil, the real impact of a sport's inclusion in the Olympics is certain to be much broader. There are large swaths of this planet where the game is still barely known. Becoming an Olympic sport can and does lead to increased governmental funding and the creation or expansion of programs to attract new players.

Recall that tennis returned as an Olympic sport in 1988, a moment at which its participation in the United States was beginning to decline. In that year, 147 countries were members of the International Tennis Federation. Now, 28 years later, the number is 211.

More teiling are the draws in the majors. In 1988, the men's singles draw at Wimbledon had 25 countries represented. In 2015, there were 44. Among the countries where tennis had only the weakest perches before 1988 are such modern giants as Russia, South Korea and Serbia, whose three best players— Novak Djokovic, Ana Ivanovic and Jelena Jankovic— were all infants when tennis was reintroduced to the Olympics. Each has attained the World No. 1 ranking.

"Our belief is that the additional support given to any Olympic sport by National Olympic Committees helps to grow the sport in that country, and that this 'Olympic effect' has broadened tennis significantly," says Barbara Travers of the International Tennis Federation.

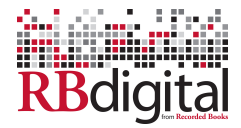

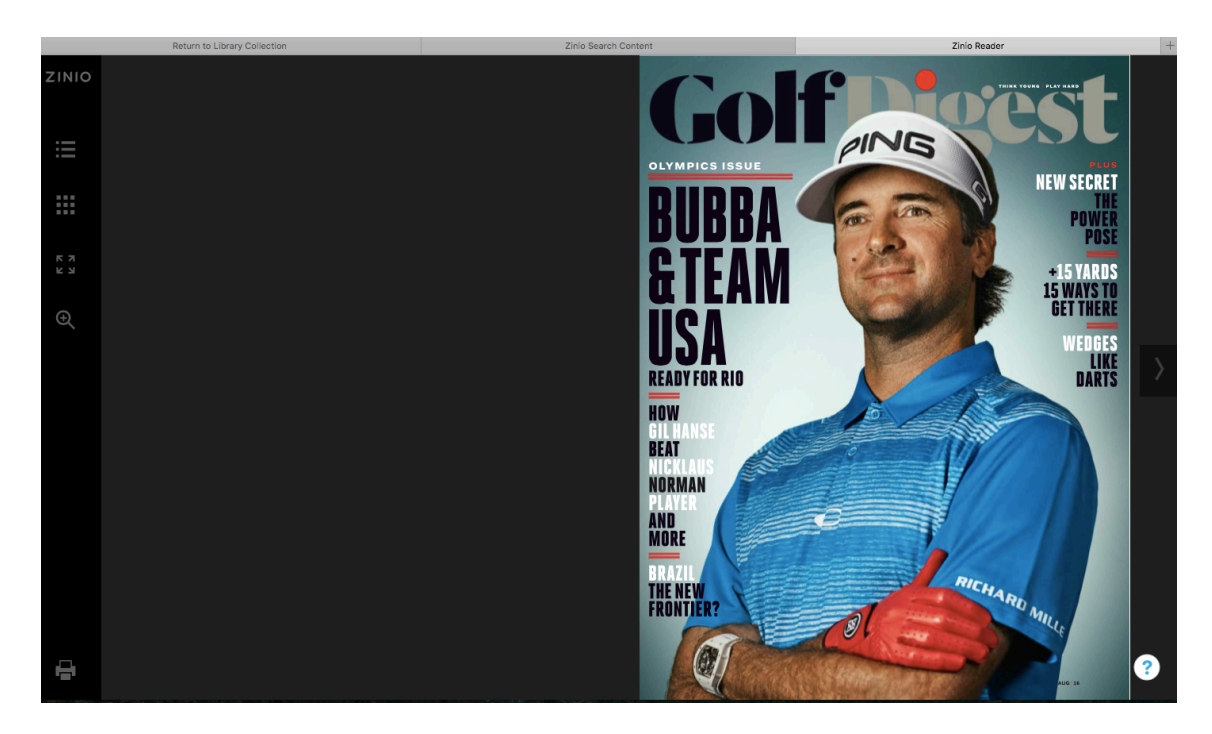

Read the full issue within the RBdigital Online Reader.

To close the full issue and return to Article Search, click "X" in the RBdigital Online Reader browser tab–or click on the RBdigital Search Content browser tab.

Select "X" to close the article.

Select RETURN TO LIBRARY COLLECTION or click on browser tab to return to your library's collection.

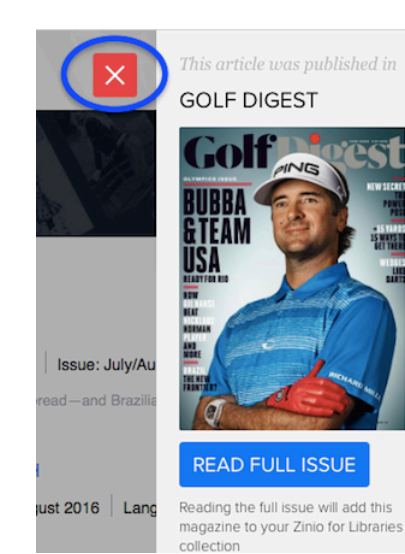

By: DG

OLYMPIC PREVIEW

### FOUR MAJORS ISN'T ENOUGH

Whatever the future of golf in Brazil, the real impact of a sport's inclusion in the Olympics is certain to be much broader. There are large swaths of this planet where the game is still barely known. Becoming an Olympic sport can and does lead to increased governmental funding and the creation or expansion of programs to attract new players.

Recall that tennis returned as an Olympic sport in 1988, a moment at which its participation in the United States was beginning to decline. In that year, 147 countries were members of the International Tennis Federation. Now, 28 years later, the number is 211.

More telling are the draws in the majors. In 1988, the men's

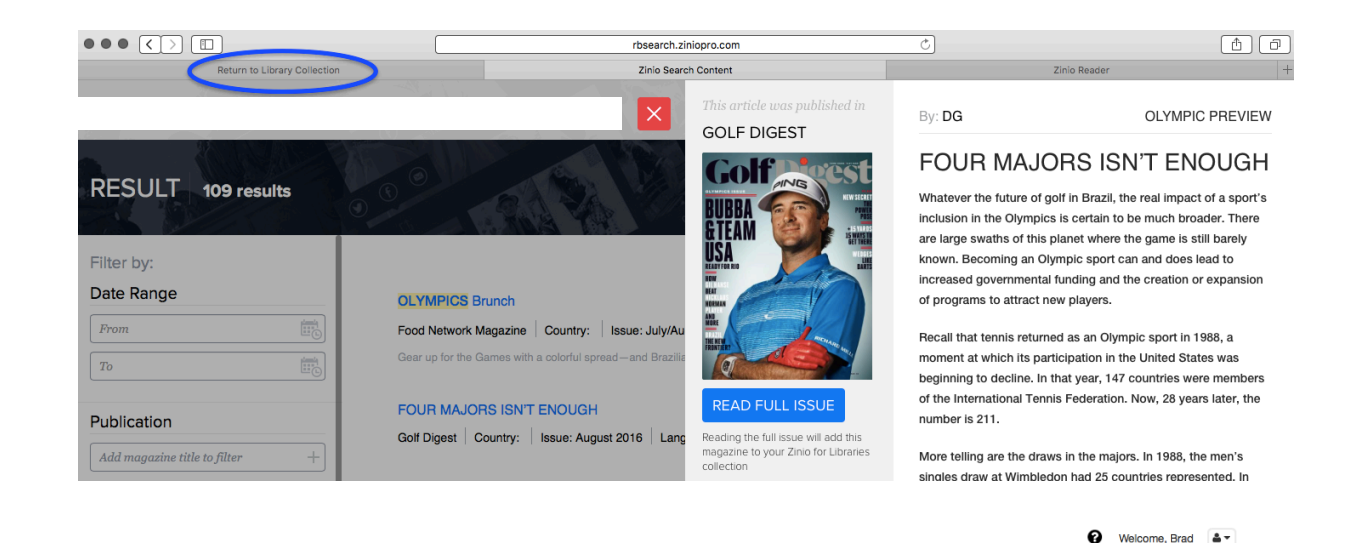

Search or check out magazines as usual.

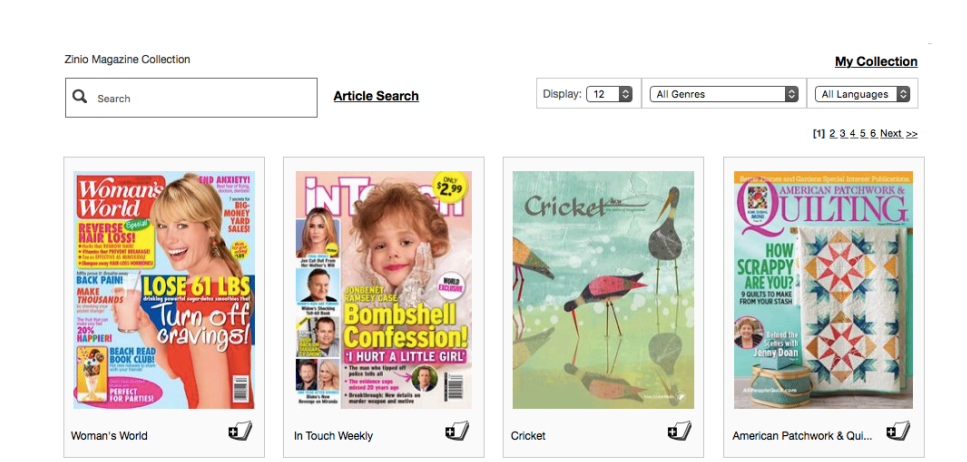